# Institute of Physics (IoP)

Institute of Physics, popularly known as IoP, is a well-known dedicated resource of high quality information in physical sciences. The Institute has a world-wide membership and is a major international player in scientific publishing and electronic dissemination of physics, setting professional standards for physicists and awarding professional qualifications, promoting physics through scientific conferences, education and science policy advice. The IoP electronic database comprises of journals on various topics like bio-inspiration, biometrics, biomedical materials, astronomy, astrophysics, chemical physics and theoretical physics. Member of UGC-INFONET Digital Library Consortium can access IoP archive consisting of 49 journals (including 7 in open access) from Vol.1 issue.1 onwards.

#### Accessible to: 134 Univ.

#### Coverage: 1998 onwards

#### Browse

To browse the IOP electronic journals, click on **Journals** option from navigation bar as shown below:

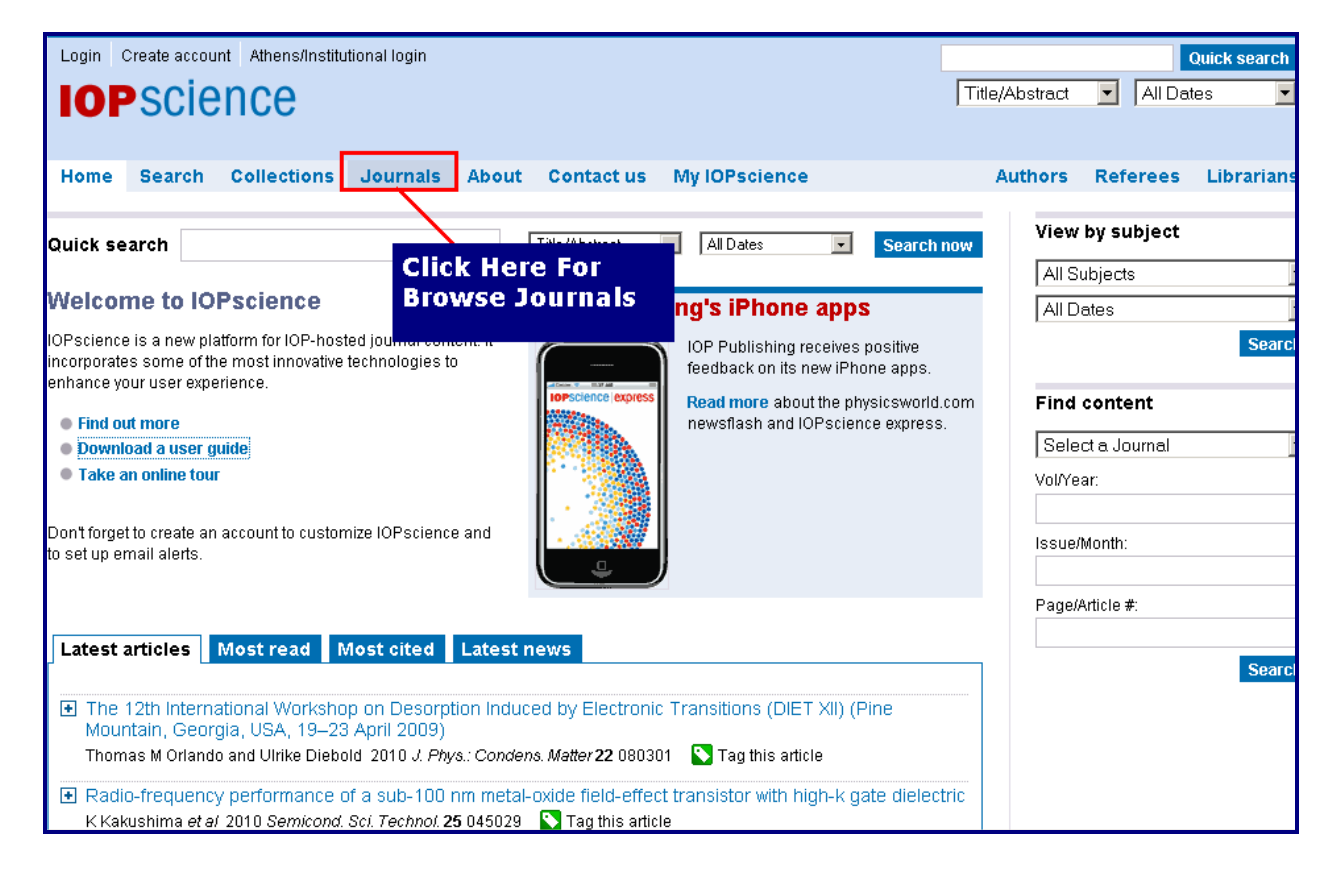

Clicking at "journals", a user will be given three options, namely, i) current journal list; ii) view by subject; and iii) archives. A screenshot of current journals arranged alphabetically is given below:

| Login Create account Athens/Institutional login        | Select Journal of Interest                                       | Quick search                |
|--------------------------------------------------------|------------------------------------------------------------------|-----------------------------|
| Home Search Collections Journals Abou                  | Contact us My IOPscience                                         | Authors Referees Librarians |
| Current Titles Publishing Partners Journal A           | List of Back Volumes                                             | View by subject             |
| Biofabrication                                         | Journal of Statistical Mechanics: Theory and Experime            | nt All Dates                |
| Bioinspiration & Biomimetics                           | Measurement Science and Technology                               | Search                      |
| Biomedical Materials                                   | Metrologia                                                       |                             |
| Chinese Journal of Chemical Physics                    | Modelling and Simulation in Materials Science and<br>Engineering |                             |
|                                                        | Nanotechnology                                                   | View Journals By            |
|                                                        | New Journal of Physics                                           | Subject                     |
| Chinese Physics Letters                                | Nonlinearity                                                     |                             |
| Classical and Quantum Gravity                          | Nuclear Fusion                                                   |                             |
| Communications in Theoretical Physics                  | Physica Scripta                                                  |                             |
| Computational Science & Discovery                      | Physical Biology                                                 |                             |
| EPL (Europhysics Letters)                              | Physics Education                                                |                             |
| Environmental Research Letters                         | Division in Modicino and Diology                                 |                             |
| European Journal of Physics                            | Physics II Medicine and Diology                                  |                             |
| Fluid Dynamics Research                                | Priysics-uspekni                                                 |                             |
| IOP Conference Series: Earth and Environmental Science | Physiological Measurement Diasma Physics and Controlled Fusion   |                             |

To view content of a journal, click on the journal name e.g. **Journal of Physics A: Mathematical and Theoretical.** On clicking at the journal name, a user will get screen as shown below. Home page of journal provides option to view most read, most cited or latest articles. A user can access either current journals or back journals, select appropriate option as shown below:

| Journal o                                            | f Physics A: Mathe<br>alert to re                                                                                                    | RSS feed or e-mail                                                                                          | ostract 💌 All Dates 💌<br>CAll journals CThis journal only                                                   |
|------------------------------------------------------|----------------------------------------------------------------------------------------------------|----------------------------------------------------------------------------------------------------|----------------------------------------------------------------------------------------------------|
| Home Search                                          | Collections Journals A                                                                                                    | A                                                                                                    | uthors Referees Librarian                                                                                   |
| Journal of Physics A<br>Mathematical and Theoretical | Reporting on the mathematical structures that<br>describe the physical world and on the analytical,<br>computational and numerical methods for exploring<br>these structures.<br>Latest Issue (Complete)<br>Number 14, 9 April 2010 (142001-145401)<br>Open Issue | Create an alert 🛜 RSS this journal 🔊                                                                        | 1.540<br>2008 Impact<br>Factor<br>Select Current<br>Volume of the<br>Journal Which<br>You Want to<br>Access |
|                                                      | Number 15, 16 April 2010 (155001-155203)                                                                                                    | Vol 43, 2010 Go                                                                                             | Abstracted In                                                                                               |
| SSN 1751-8113 (Print)<br>SSN 1751-8121 (Online)      |                                                                                                    | Forthcoming articles<br>An advance list of articles t <del>hat have been</del><br>accepted for publication. | Back Volumes of<br>the Journals                                                                             |
|                                                      | datab P                                                                                                    |                                                                                                    | Copyright & permissions                                                                                     |
| articles by                                          |                                                                                                    | View the Latest                                                                                             | jphysa@iop.org                                                                                              |
| most read                                            | n the range of excellent work that                                                                                                    | articles published                                                                                          | Cover Gallery                                                                                               |
| mpen <mark>er Conege, Lon</mark>                     | y and string theory. This new sec<br>your, to celebrate this hew development a selection of p.,                                                                                                    | in the journal (Tseytlin,<br>o-read.                                                                        | Submit an article                                                                                           |
| Most read M                                          | ost cited Latest articles Select articles                                                                                                    | Review articles                                                                                             | STATPHYS24                                                                                                  |
| <ul> <li>Phase operate<br/>systems</li> </ul>        | ors, temporally stable phase states, muti                                                                                                    | at which articles have<br>most cited                                                                        | IOPscience express                                                                                          |

Select appropriate option to view abstract or full-text PDF / HTML articles as shown below. Select "This journal only" option from Quick search and enter term in text entry box to search within this journal.

| IOD CCIODOO Logia Croste essentet Alternalizativianal logia                                                |                                  |
|----------------------------------------------------------------------------------------------------|----------------------------------|
|                                                                                                    | Quick search                     |
| Journal of Physics A: Mathematical and Theoretical                                                         | :/Abstract 💌 All Dates 💌         |
|                                                                                                    | All journals C This journal only |
| Hama Roardh Callections Journals About Contratus My IORegionae                                             | Authors Deference Librarian      |
| nome search conections southais About contactus mytorscience                                               | Autors Referees Librarian        |
| Table of contents Create an alert 🙆 RSS this journal 🔝                                                     | Journal links                    |
| Journal of Physics A: Mathematical and Theoretical                                                         | Journal home                     |
| Volume 43 Number 12 26 March 2010                                                                          | Scope                            |
| ISSN 1751-8113 (Print)                                                                                     | Editorial board                  |
| ISSN 1751-8121 (Online)                                                                                    | Abstracted In                    |
|                                                                                                    | Author benefits                  |
| Fast Track Communications: Short Innovative Papers                                                         | Special Issues                   |
|                                                                                                    | Submission addresses             |
|                                                                                                    | Copyright & permissions          |
| doi: 10.1088/1751-8113/43/12/122001 Tag this article PDF Format                                            | jphysa@iop.org                   |
| Abstract References 📆 Full text PDF (639 KB) 📳 View as HTMI                                                | Cover Gallery                    |
|                                                                                                    | Submit an article                |
| Rogue waves, rational solutions, the patterns of their zeros and integral relations                        |                                  |
| Adrian Ankiewicz, Peter A Clarkson and Nail Akhmediev doi: 10.1088/1751-8113/43/12/122002 Tag this article | View by subject                  |
| Access Full ext PDE (240 KB)                                                                               | All Subjects                     |
|                                                                                                    | All Dates                        |
| Papers View Abstract of                                                                                    | ○ All journals ⓒ This journal on |
|                                                                                                    | Searc                            |
| Statistical physics                                                                                        |                                  |

## Search

IOP facilitates four types of search, namely i) Content finder; and ii) Quick Search iii) PACS/MSC Search and iv) Advance Search

#### 1. Find Content

The Find Content is a flexible tool, which can be used to find articles or groups of articles in a number of quick and easy ways. Content finder can be found at the right hand side of every page.

| •      |
|--------|
|        |
|        |
|        |
| Search |
|        |

## 2. Quick Search

Quick Search is located at homepage or from the top right of every page. The default is set to search all fields, but user can narrow it down by title/ abstract, author, affiliation and/or full text, as well as date range. User can also restrict their search by selecting period from drop down menu.

| Login Create account Athens/Institutional login | Quick Search                    | Quantum Mechanics Quick search |
|-------------------------------------------------|---------------------------------|--------------------------------|
| Home Search Collections Journals                | About Contact us My IOPscience  | Authors Referees Librarian     |
| Quick search                                    | Title/Abstract 🔹 All Dates 💽 Se | View by subject                |

#### 3. PACS/MSC Search

PACS is a hierarchical subject classification scheme for physics and astronomy, which provides an essential tool for classification and efficient retrieval of literature in physics and astronomy. While MSC codes are used to categories items covered by the two reviewing databases, Mathematical Reviews (MR) and Zentralblatt MATH (ZbI).

If user knows the PACS or MSC code, He/She can enter it into the search box. It will display subject term relevant with codes. Select relevant codes and click on **View Selected** to view search results of relevant code. User can also enter search term to find the relevant codes.

| PACS/MSC search Quick help 김                                              | Your search (1943)                                                                                                    |                                                      |                                                |   |  |  |  |
|---------------------------------------------------------------------------|----------------------------------------------------------------------------------------------------|------------------------------------------------------|------------------------------------------------|---|--|--|--|
| Enter a PACS/MSC code description<br>e.g. spin*), or you can search for a | (Field: PACS/MSC Codes: 68.37lp) AND (PACS: 68.37.Lp OR 68.37.Hk)                                                                                                    |                                                      |                                                |   |  |  |  |
| PACS or MSC code itself (e.g. 12.10).<br>68.37lp                          | Filter results by:                                                                                                    |                                                      |                                                |   |  |  |  |
| Search                                                                    | PACS                                                                                                    | 🗖 68.37.Lp (1943)                                    | 68.37.Hk (371)                                 |   |  |  |  |
|                                                                           | 🛨 Dates                                                                                                    | <b>2010</b> (81)                                     | <b>2009</b> (240)                              | J |  |  |  |
|                                                                           | 🛨 Subjects                                                                                                    | □ Surfaces, interfaces and thin films (1943)         | Nanoscale science and low-D systems (1148)     | J |  |  |  |
|                                                                           | 速 Journals                                                                                                    | Nanotechnology (700)                                 | Journal of Physics D: Applied Physics<br>(281) | I |  |  |  |
| PACS Results MSC Resu                                                     | 🔹 Authors                                                                                                    | M J Kappers (11)                                     | U Bangert (10)                                 | J |  |  |  |
| 🗖 Check All                                                               | Full text search w                                                                                                    | ithin results:                                       |                                                |   |  |  |  |
| C 68.37.L Transmission elec                                               |                                                                                                    |                                                      |                                                |   |  |  |  |
| <b>☞ 68.37.Hk</b> Scanning electron                                       | Export Results                                                                                                    | Drdered by: Publication Date 💌                       |                                                |   |  |  |  |
| [] (77)                                                                   | I Non-leachable highly luminescent ordered mesoporous SiO <sub>2</sub> spherical particles<br>L A Rocha, J M A Caiut, Y Messaddeg, S J L Ribeiro, M A U Martines, J do C Freiria, J Dexpert-Ghys and M Verels |                                                      |                                                |   |  |  |  |
| 61.05.cp X-ray diffraction (29                                            | 2010 Nanotechnology 21 155603 doi: 10.1088/0957-4484/21/15/155603                                                                                                    |                                                      |                                                |   |  |  |  |
| ☐ 81.16.Be Chemical synthesis                                             | s methods (143)                                                                                                    | 1                                                    |                                                |   |  |  |  |
| <b>61.46.Df</b> Structure of nanocry quantum dots) (127)                  | stals and nanopai                                                                                                    | ticles ("colloidal" quantum dots but not gate-isolai | led embedded                                   |   |  |  |  |
| View selected                                                             |                                                                                                    |                                                      |                                                |   |  |  |  |

## 4. Advanced Search

User can pre-filter their search by selecting title/abstract, author, affiliation, full text and PACS/MSC codes. Additionally search can be restricted by date range, subject and journal.

#### Searching Just One Field From Title/Abstract

Enter keyword(s) in the first text entry box. Select search field from drop-down menu and Click on **Search** button. For example: To search a string **Nanotechnology** in the title of article from the period 2006 to 2009, enter **Nanotechnology** in the first text entry box, select **Title/ Abstract** from drop-down box and then enter 2006 in **From text entry** box and 2009 in **to text entry** box as shown below:

|                       | SCIE                            | nce                                   |                                 |                            |                         |                 |                |         |                 | nue// |
|-----------------------|---------------------------------|---------------------------------------|---------------------------------|----------------------------|-------------------------|-----------------|----------------|---------|-----------------|-------|
|                       | 5010                            |                                       |                                 |                            |                         |                 |                |         |                 |       |
| Home                  | Search                          | Collections                           | Journals                        | About                      | Contact u               | s My            | IOPscience     |         |                 | А     |
| Search                | Ente                            | r Search                              | Terms                           |                            |                         |                 |                |         | Quick help 🧧    | ?     |
| Search, t<br>The coun | then filter by<br>Iter autornat | author, subject,<br>ically updates to | journal, date r<br>show the num | ange and F<br>Iber of mate | PACS.<br>ches to your s | search.         |                |         |                 |       |
| Nanotec               | hnology                         |                                       | Title/Al                        | ostract                    |                         | All Dates       |                | -       | Search now      |       |
|                       |                                 |                                       |                                 |                            | Fr                      | om 2006         | to 2009        |         |                 |       |
| Subject               | s                               | Related t                             | o Searc                         | h .                        | Journals                | Limi            | t The So       | earo    | :h              |       |
| 🗆 Acceler             | rators, beam                    | s and electromag                      | netism                          | ļ                          | Journal of              | By D            | ate Ran        | ıge     | 2)              |       |
| 🗆 Astroph             | nysics and as                   | stroparticles                         |                                 | 1                          | Journal of              | Physics A:      | : Mathematical | and Ge  | eneral          |       |
| 🗆 Atomic              | and molecu                      | lar physics                           |                                 |                            | (1975-200               | ы)<br>          |                |         |                 |       |
| 🗖 Biologi             | cal physics                     |                                       |                                 |                            | L Journal of to date)   | Physics A:      | : Mathematical | and Tr  | eoretical (2007 |       |
| 🗖 Chemi               | cal physics a                   | ind physical chem                     | istry                           | 1                          | Journal of              | Physics A:      | Mathematical   | , Nucle | ar and General  |       |
| 🗖 Compu               | utational phys                  | sics                                  |                                 |                            | (1973-197               | 4)              |                |         |                 |       |
| 🗖 Conde               | nsed matter:                    | electrical, magnet                    | ic and optical                  |                            | U Journal of (1968-198  | Physics B<br>7) | : Atomic and M | olecula | ar Physics      |       |

Use logic operators AND, OR and NOT to define the relationship between search terms. User can also structure their search by using parentheses e.g. (stress OR strain) AND function. Example given below will search all articles on "**Microscopy**" And "Electron" in Title or abstract.

| Search Use Boole                                                                                                    | an Operator Quick help ?                                                                    |  |  |  |  |  |  |  |
|----------------------------------------------------------------------------------------------------|---------------------------------------------------------------------------------------------|--|--|--|--|--|--|--|
| Search, then filter by author, subject, journal, date range and PACS.<br>The counter autom <b>edic</b> ally updates to show the number of matches to your search. |                                                                                             |  |  |  |  |  |  |  |
| "microscopy" and "electron"                                                                                                    | All Dates Search now                                                                        |  |  |  |  |  |  |  |
| Select Subjects/Journals to Limit yyyy to yyyy<br>Your Search                                                                                                    |                                                                                             |  |  |  |  |  |  |  |
| Subjects                                                                                                    | Journals                                                                                    |  |  |  |  |  |  |  |
| Accelerators, beams and electromagnetism                                                                                                    | Journal of Physics A: General Physics (1968-1972)                                           |  |  |  |  |  |  |  |
| Astrophysics and astroparticles                                                                                                    | Journal of Physics A: Mathematical and General<br>(1975-2006)                               |  |  |  |  |  |  |  |
| Atomic and molecular physics                                                                                                    | Journal of Physics A: Mathematical and Theoretical (2007)                                   |  |  |  |  |  |  |  |
| Biological physics                                                                                                    | to date)                                                                                    |  |  |  |  |  |  |  |
| Chemical physics and physical chemistry                                                                                                    | <ul> <li>Journal of Physics A: Mathematical, Nuclear and General<br/>(1973-1974)</li> </ul> |  |  |  |  |  |  |  |
| Computational physics                                                                                                    | Journal of Physics B: Atomic and Molecular Physics                                          |  |  |  |  |  |  |  |
| Condensed matter: electrical, magnetic and optical                                                                                                    | (1968-1987)                                                                                 |  |  |  |  |  |  |  |
| Condensed matter: structural, mechanical & thermal                                                                                                    | Journal of Physics B: Atomic, Molecular and Optical<br>Physics (1988 to date)               |  |  |  |  |  |  |  |
| Education and communication                                                                                                    | Journal of Physics C: Solid State Physics (1968-1988)                                       |  |  |  |  |  |  |  |
| L Electronics and devices                                                                                                    | Journal of Physics: Condensed Matter (1989 to date)                                         |  |  |  |  |  |  |  |
| Environmental and Earth science                                                                                                    | Journal of Physics D: Applied Physics (1968 to date)                                        |  |  |  |  |  |  |  |
| Fluid dynamics                                                                                                    | Journal of Physics E: Scientific Instruments (1968-1989)                                    |  |  |  |  |  |  |  |
| Gravitation and cosmology                                                                                                    | Journal of Physics E: Metal Physics (1971-1988)                                             |  |  |  |  |  |  |  |
| Instrumentation and measurement                                                                                                    | Journal of Physics G: Nuclear and Particle Physics (1989                                    |  |  |  |  |  |  |  |

# Search Results

The screenshot given below gives the search result of the previous query, which will return three sets of results, to expand research scope even further:

- 1. Search results under Search tab contain regular peer-reviewed content from IOP science.
- 2. e-prints provide search result from eprintweb.org, which is a free e-print service based on Cornell University's arXiv.org.
- 3. News and analysis provides result from IOP's community websites

### Filter Search

User can drill down further by expanding each filter category such as PACS code, date, subject, journal and author. Enter a further full-text search term within initial set of results to refine search.

| Login Create      | account Athens/Institutional login                   |                                             | "microscopy" and "electron" Quick search                                  |
|-------------------|------------------------------------------------------|---------------------------------------------|---------------------------------------------------------------------------|
| IOPS              | cience                                               |                                             | Title/Abstract 🔽 10 Years 💌                                               |
|                   | Resu                                                 | Its Provided From                           | Available from                                                            |
| Home Sea          | rch Collections Journals eprin                       | itweb.org                                   | Community Website erees Librarians                                        |
| Search Res        | sults                                                |                                             |                                                                           |
| Your searc        | h (4318) Full text (16495) e-prints                  | (0) News and Analysis (0)                   |                                                                           |
| (Field: Title/Abs | tract: "microscopy" and "electron") AND (Date: 10 Ye | ears)                                       | RSS this search 4318 IOPscience                                           |
|                   | Filture Your Search B                                | y Expanding Each                            | Save this search                                                          |
| Filter result     | Subject, Journal and                                 | as PACS code,Date,<br>Author                | Add to my alerts                                                          |
| • PACS            | <b>68.37.Lp</b> (1211)                               | 68.37.Hk (1000)                             | <b>81.16.</b> (574)                                                       |
| 🛨 Dates           | <b>2010</b> (194)                                    | 🗖 <b>2009</b> (793)                         | <b>2008</b> (802)                                                         |
| 🛨 Subjects        | <b>Surfaces, interfaces and thi</b> n films (3082)   | Nanoscale science and low-D syst<br>(2177)  | ems Save Your Search to                                                   |
| 🛨 Journais        | 🗖 Nanotechnology (1348)                              | Journal of Physics D: Applied Phys<br>(586) | Re-Run at a Later Date,<br>and Set up an RSS Feed                         |
| 🛨 Authors         | Deren Yang (14)                                      | 🗖 J Piqueras (13)                           | r or E-mail Alert                                                         |
| Full text search  | within results:                                      |                                             | Filter Now                                                                |
| Export Results    | Ordered by: Publication Date 💌                       | enter a further fu<br>within your initia    | III-text search term<br>al set of results to Refine <sup>1 of 432</sup> ▶ |
| Xe ion beam       | induced rippled structures on differently ori        | ented Your Search                           |                                                                           |

## Manage Search Results

**1. Save your search results:** You can save your search to re-run at a later date, and set up an RSS feed or e-mail alert to notify you of new results that meet your search criteria.

**2. Export selected results:** User has an option to export/email all or selected results in a variety of formats to their mail box.

**3. Tag this article:** User can Tag any article for future reference.

A user can access the full text articles in PDF or HTML format and also access the abstract of the articles or references.

| Search Res                                                 | ults                                                                                                    |                                                                                                    |                                                                                             |
|------------------------------------------------------------|----------------------------------------------------------------------------------------------------|----------------------------------------------------------------------------------------------------|---------------------------------------------------------------------------------------------|
| Your searc                                                 | h (4318) Full text (16495) e-print                                                                                            | s (0) News and Analysis (0)                                                                                     |                                                                                             |
| (Field: Title/Absti<br>Filter results                      | act: "microscopy" and "electron") AND (Date: 10 '                                                                             | rears)                                                                                                    | <ul> <li>RSS this search</li> <li>B Save this search</li> <li>C Add to my alerts</li> </ul> |
| • PACS                                                     | 68.37.Hk (1601)                                                                                                    | <b>68.37.Lp</b> (1599)                                                                                          | <b>68.55.</b> (1478)                                                                        |
| Dates                                                      | <b>2010</b> (751)                                                                                                    | 🗖 <b>2009</b> (3091)                                                                                            | <b>2008</b> (2906)                                                                          |
| 🛨 Subjects                                                 | Surfaces, interfaces and thin films (8900                                                                                     | Nanoscale science and low-D systems (7238)                                                                      | Condensed matter: electrical, magnetic<br>and optical (6609)                                |
| 🛃 Journals                                                 | Nanotechnology (4360)                                                                                                    | Journal of Physics: Condensed Matter (2321)                                                                     | Journal of Physics D: Applied Physics<br>(2090)                                             |
| Authors     Juli tex search v     xport Results            | Vou Can Export All o<br>Selected Results into<br>Within Treferred Format                                                      | r<br>Your                                                                                                    | Page: Go 1 of 1650                                                                          |
| Grain size efi<br>M Patra , S Maj<br>2010 <i>J. Phys.:</i> | ect on the magnetic cluster-glass properti<br>umdar and S Giri<br><i>Condens. Matter</i> 22 116001 doi: 10.1088/0953-8:<br>ct | es of La <sub>0.88</sub> Sr <sub>0.12</sub> CoO <sub>3</sub><br>984/22/11/116001<br>View Full-Tex<br>PDF Format | Tag this article                                                                            |
| Oxygen perm                                                | eation, mechanical and structural propert                                                                                     | es of multilayer diffusion barrier coatings o                                                                   | 011 Tag this article                                                                        |

# Full Text Article

On clicking at the "Full Text PDF" in the first record given above, the screenshot of full text is given below:

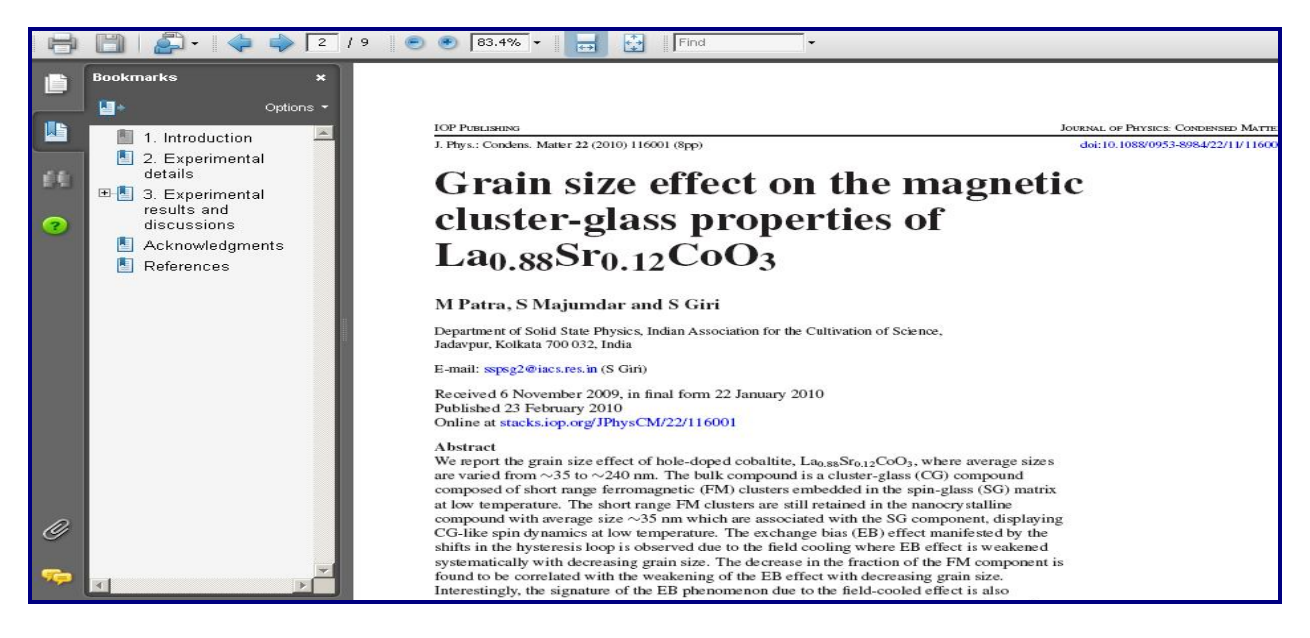

## MY IOP Science

A user is required to create an account and obtain username and password to use the services of My IOP Science, mentioned below:

#### 1. Email Alert

A user can subscribe to e-mail alerts to get periodic emails with links to new content automatically when new article are published. It also provides option to change the preference or delete the alert.

| Welcom     | e kruti Edit   | account Logout      | Athens/Institu   | itional logir | I                  |                    |              |                |          | Quick search |
|------------|----------------|---------------------|------------------|---------------|--------------------|--------------------|--------------|----------------|----------|--------------|
| LOBSCIENCE |                |                     |                  |               |                    |                    |              | Title/Abstract | - All De | ates 💌       |
|            | - 3010         |                     |                  |               |                    |                    |              |                |          |              |
|            |                |                     |                  |               |                    |                    |              |                |          |              |
| Home       | Search         | Collections         | Journals         | About         | Contact us         | My IOPscier        | nce          | Authors        | Referees | Librarians   |
|            |                |                     |                  |               |                    |                    |              |                |          |              |
| Му ЮР      | •science       |                     |                  |               |                    |                    |              |                |          |              |
| Introduc   | ina the au     | uick and easv       | way to per       | sonalise      |                    |                    |              |                |          |              |
| vour IO    | Pscience       | Lise the settir     | nas in this s    | ection to     |                    |                    |              |                |          |              |
| control    | what you s     | ee and the w        | av vou see       | it            |                    |                    |              |                |          |              |
| COLLION    | what you :     |                     | ay you see       | n             |                    |                    |              |                |          |              |
| Tagge      | d Articles     | My Searches         | My Alert         | 5 Down        | loads Orde         | er History         |              |                |          |              |
|            |                |                     |                  | -             | -                  |                    |              |                |          |              |
| Set up     | email alerts f | o be notified of wh | en new conten    | t is added t  | o IOPscience.      |                    |              |                |          |              |
| You ca     | n specify Tab  | le of Contents and  | l search alerts, | and choos     | e how frequently y | /ou wish to receiv | e updates.   |                |          |              |
|            |                |                     |                  |               | Se                 | t up and           | Update       |                |          |              |
| TOC AI     | erts           |                     |                  |               | Yo                 | ur Email           | Alerts       |                |          |              |
| Journal    | of Physics     | A: Mathematical     | and Theoret      | ical 🔊        |                    |                    |              | Weekly         | Ţ        | 🏛 Delete     |
|            | 1 - C          |                     |                  | _             |                    |                    |              | Daily          |          | _            |
| Saved      | Search Al      | arte                |                  |               |                    |                    |              | Weekly         |          |              |
|            | VII AI         |                     |                  |               |                    |                    |              | Every 2 We     | eks      |              |
| (Field: 1  | Title/Abstra   | ct: "microscopy"    | and "electroi    | ר"ר) 🔝        |                    |                    | 5766 results | S Monthly      | eks      | 🏛 Delete     |
| Date Sav   | /ed: 24/03/20  | 10 06:10:25         |                  |               |                    |                    |              | Never          |          |              |
|            |                |                     |                  |               |                    |                    |              | U              | odate    |              |
|            |                |                     |                  |               |                    |                    |              |                |          |              |

**2. Tagged articles:** User can Tag articles of interest, view all the articles that have labeled with that tag or remove any articles.

**3.** My searches: A user can save the search in My searches for future use, so that he/she can return to it and rerun it or set up the alerts.

4. Downloads: View articles that have been downloaded in the last three months.

| Welcome kruti Edit account Logout Athens/Institutional login                                                                                                    |                                                                                                    | Quick searc                                                           |
|----------------------------------------------------------------------------------------------------|----------------------------------------------------------------------------------------------------|-----------------------------------------------------------------------|
| IOPscience                                                                                                    |                                                                                                    | Title/Abstract 💌 All Dates                                            |
| Home Search Collections Journals About Contact us                                                                                                    | My IOPscience                                                                                       | Authors Referees Libraria                                             |
| My IOPscience                                                                                                    |                                                                                                    |                                                                       |
| Introducing the quick and easy way to personalise your IOPscience. Use the settings in this section to                                                                                                    | My IOPscience artic                                                                                 | le tags manag                                                         |
| control what you see and the way you see it           Tagged Articles         My Searches         My Alerts         Downloads         Ord           All your tagged articles are listed below.         Ord         Ord <td< td=""><td>er History</td><td>Tag Articles of<br/>Interest to You,<br/>Represented as a<br/>Tag Cloud.</td></td<> | er History                                                                                          | Tag Articles of<br>Interest to You,<br>Represented as a<br>Tag Cloud. |
| The synthesis of superhydrophobic Bl <sub>2</sub> S <sub>3</sub> complex nanost <del>luctures</del><br>Date last tagged: 24/03/2010 00:09:51                                                                                                    | View Articles That Y<br>Have Downloaded in<br>the Last Three Mont                                   | <b>OU</b><br>ags: xiao yujiang în Clear<br>t <b>hs</b>                |
| Your last 10 viewed         Your last 10 searches           1. Donor-acceptor alternating copolymers as donor materials for bulk molecular structure on tim morphology and device performance           Lili Xue et al 2010 Nanotechnology 21 155201                                                                                                    | Save Your Searches<br>Previous Results an<br>Alerts or Run Your S<br>Searches Again to F<br>Results | from<br>d Set up<br>Saved<br>ind New                                  |